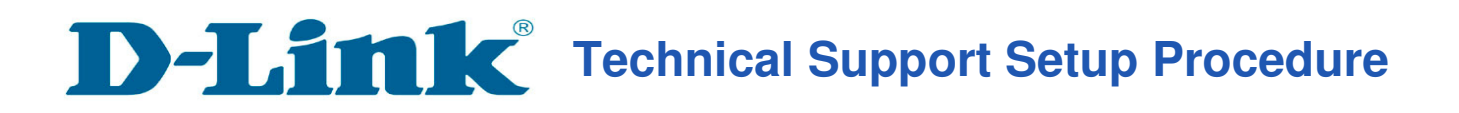

### How to: Setting up DCS-DCS-5000L with New mydlink Lite App IOS device?

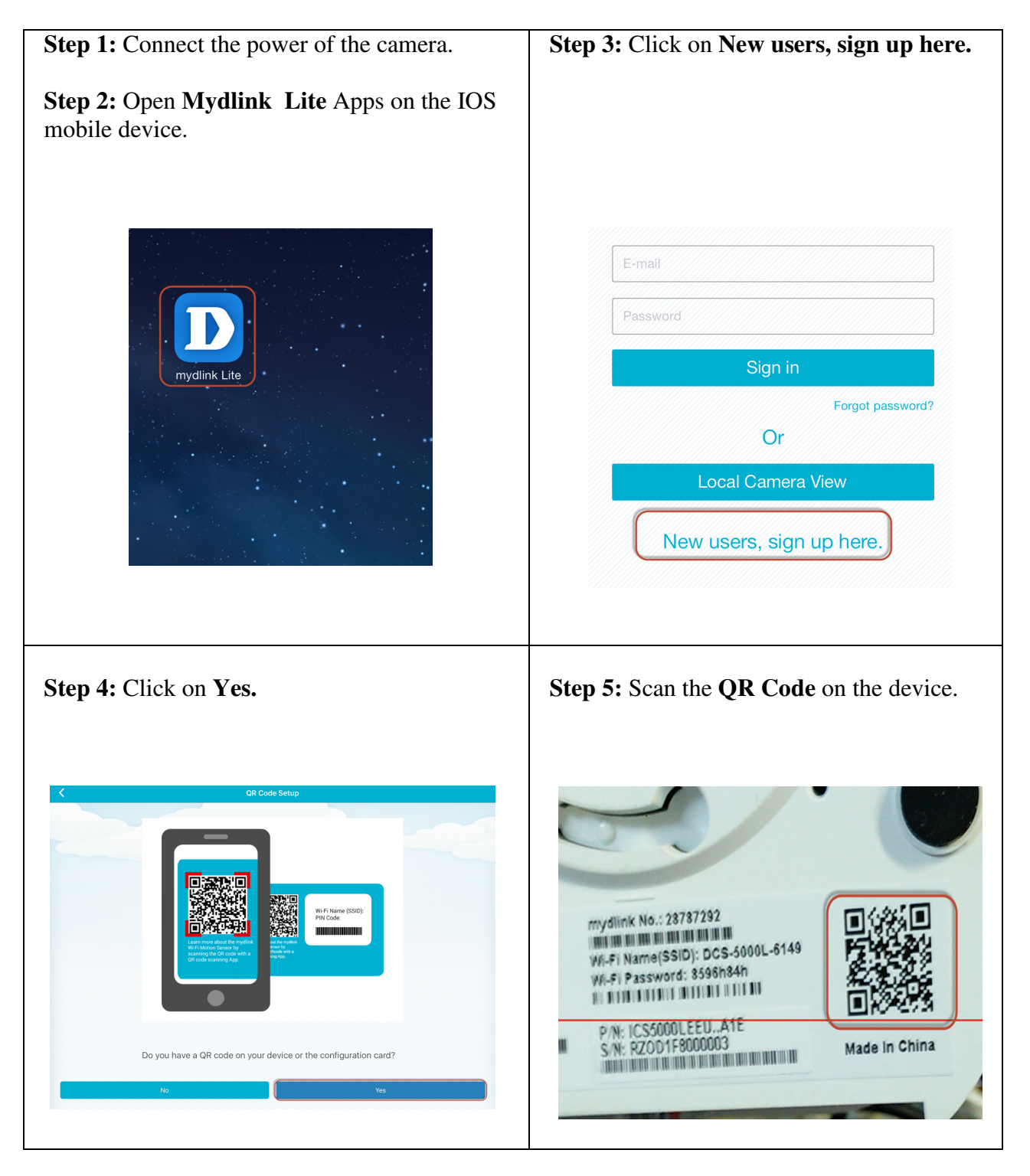

# **D-Link**<sup>®</sup> Technical Support Setup Procedure

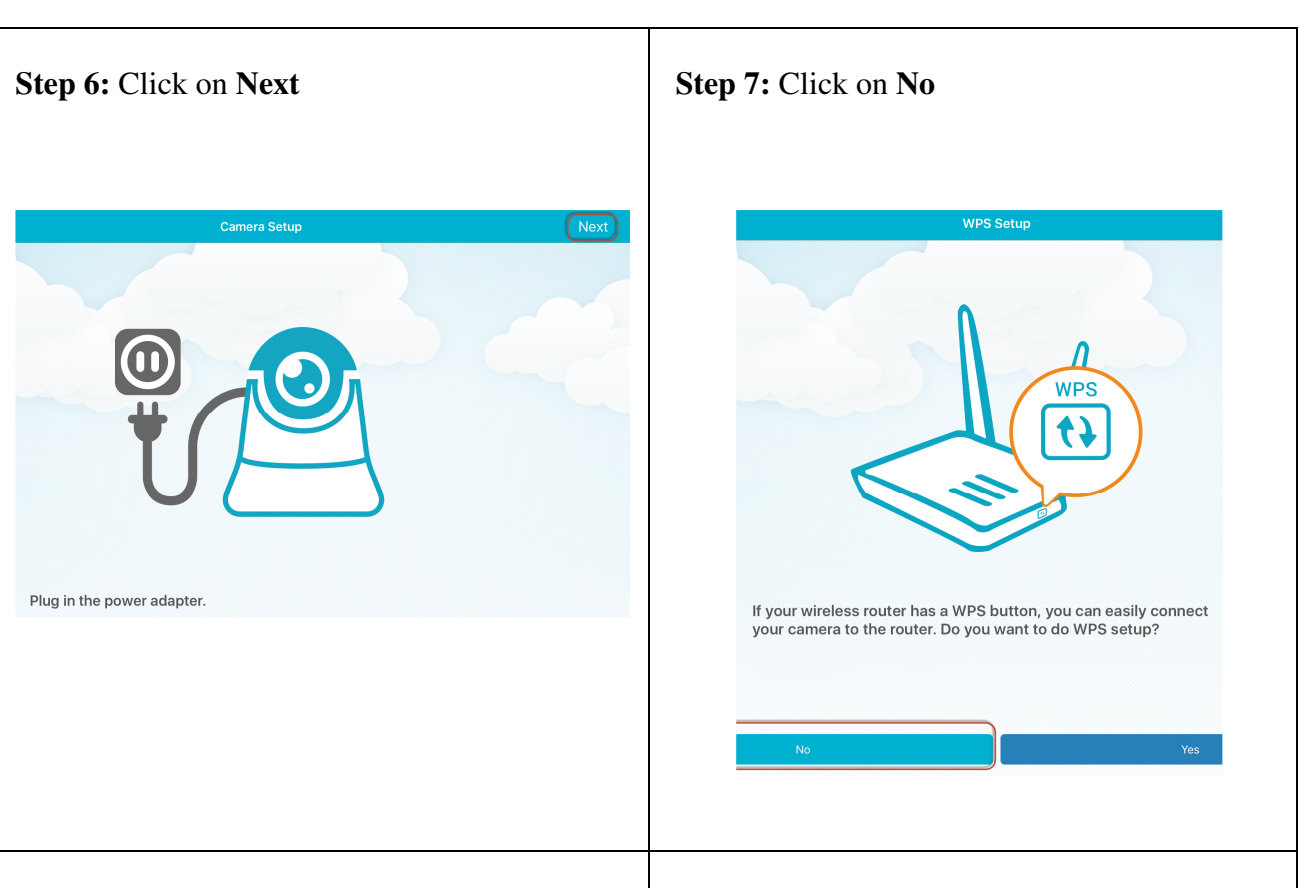

#### Step 8:

a) Plug a LAN cable from your camera to the routerb) Slide your screen to the left.

### Step 9:

a) Ensure the camera is show green light.b) Click on **Ready.** 

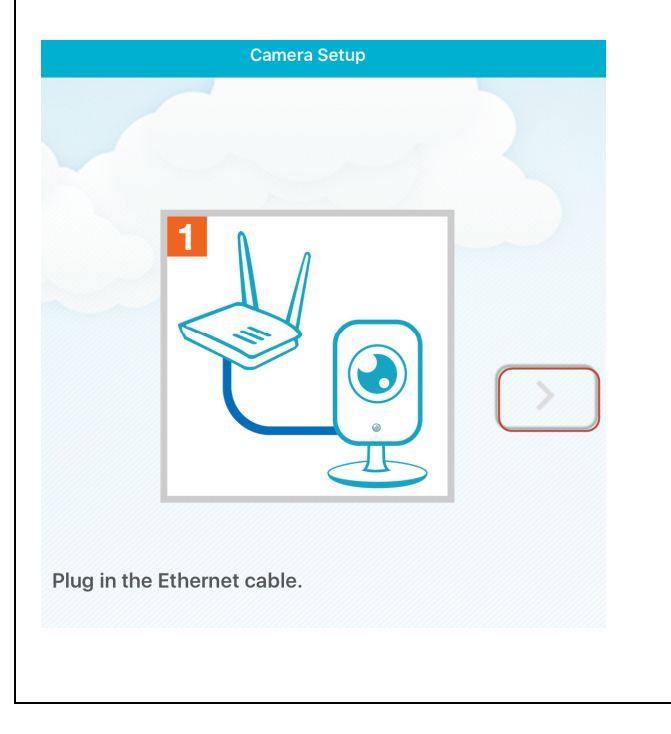

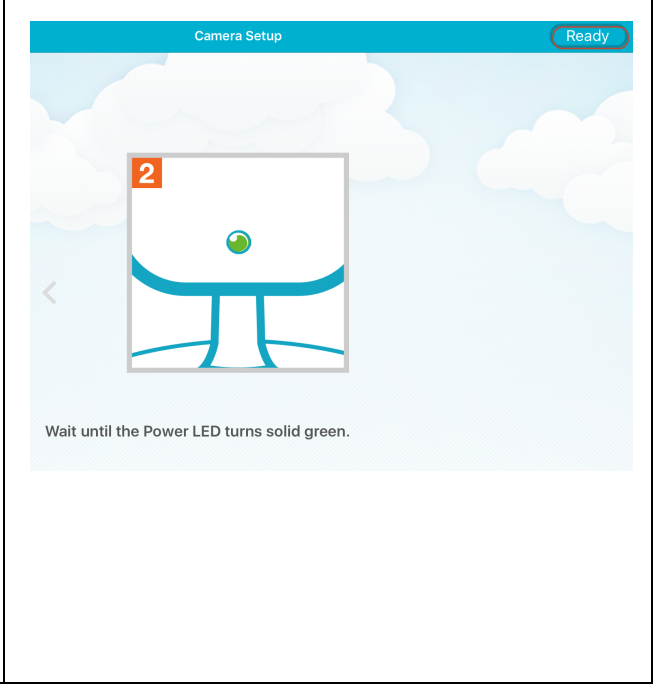

## **D-Link** Technical Support Setup Procedure

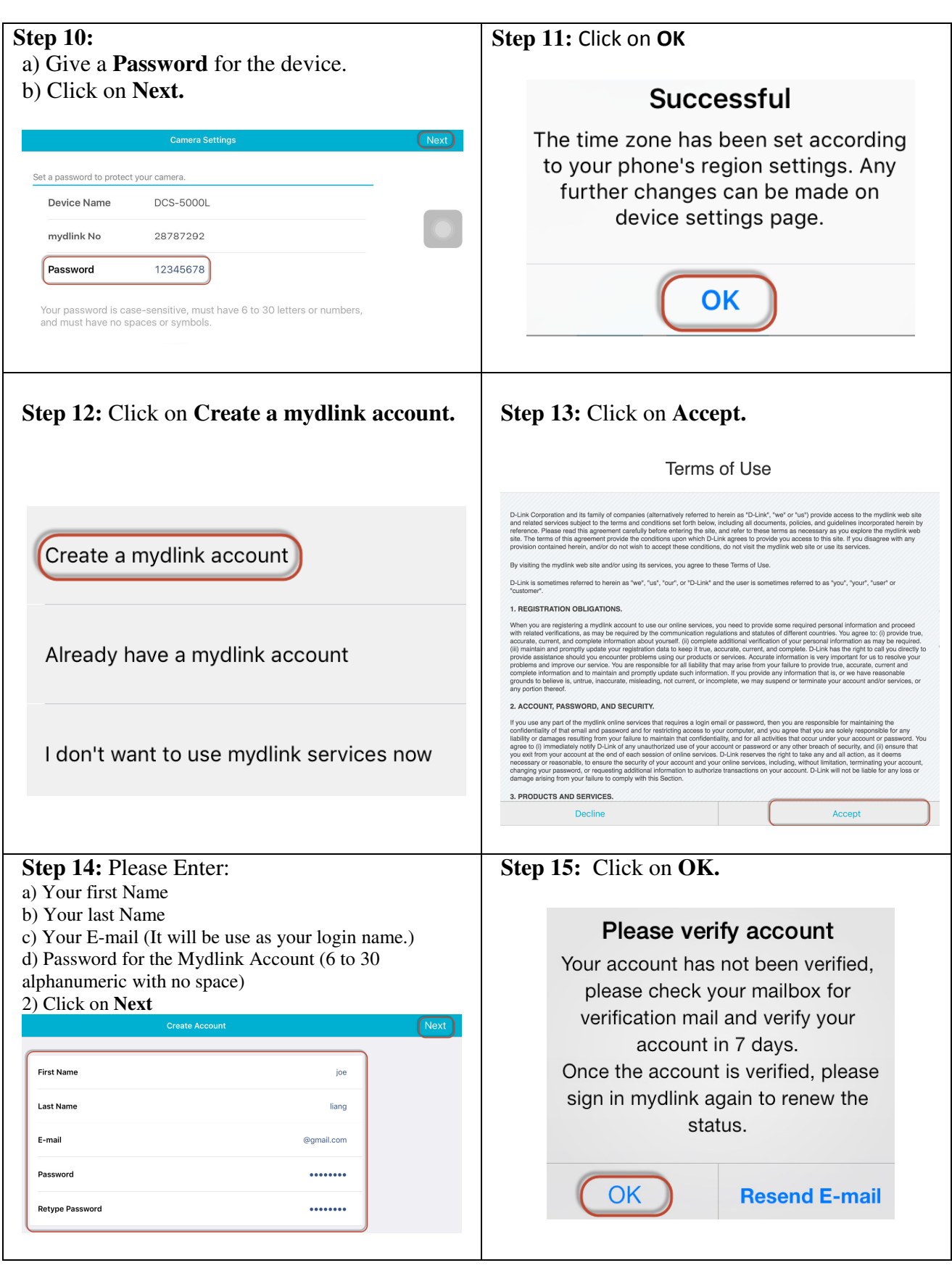

--- END ----